### Mist 設定マニュアル

- Settings -

# Alert フレームワークの設定

**ジュニパーネットワークス株式会社** 2024年10月 Ver 1.2

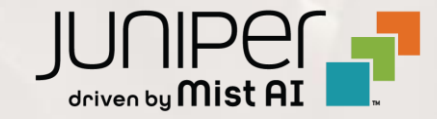

### はじめに

- ◆ 本マニュアルは、『Alert フレームワークの設定』について説明します
- ◆ 手順内容は 2024年10月 時点の Mist Cloud にて確認を実施しております 実際の画面と表示が異なる場合は以下のアップデート情報をご確認ください <u>https://www.mist.com/documentation/category/product-updates/</u>
- ◆ 設定内容やパラメータは導入する環境や構成によって異なります 各種設定内容の詳細は下記リンクよりご確認ください <u>https://www.mist.com/documentation/</u>
- ◆ 他にも多数の Mist 日本語マニュアルを「ソリューション&テクニカル情報サイト」に掲載しております <u>https://www.juniper.net/jp/ja/local/solution-technical-information/mist.html</u>
- ☆本資料の内容は資料作成時点におけるものであり事前の通告無しに内容を変更する場合があります また本資料に記載された構成や機能を提供することを条件として購入することはできません

## Alert フレームワークの設定 - Alert の設定

1. [Monitor] から [Alerts] をクリックします

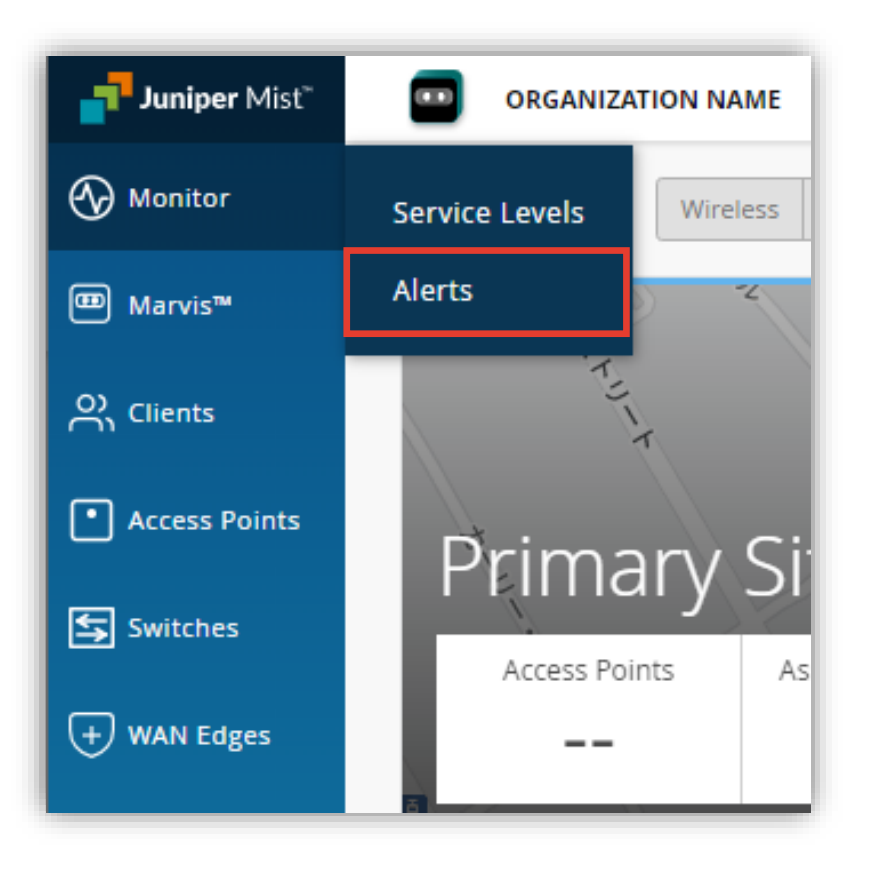

#### 2. [Alerts Configuration] をクリックします

| Change language (en) | ٣ | TUE 9:56 AM          | 8    | Ç | 8 |
|----------------------|---|----------------------|------|---|---|
|                      |   | Alerts Configuration | on 🖡 | ¢ |   |
|                      |   |                      |      |   |   |
|                      |   |                      |      |   |   |

Alert フレームワークの設定 - Alert の設定

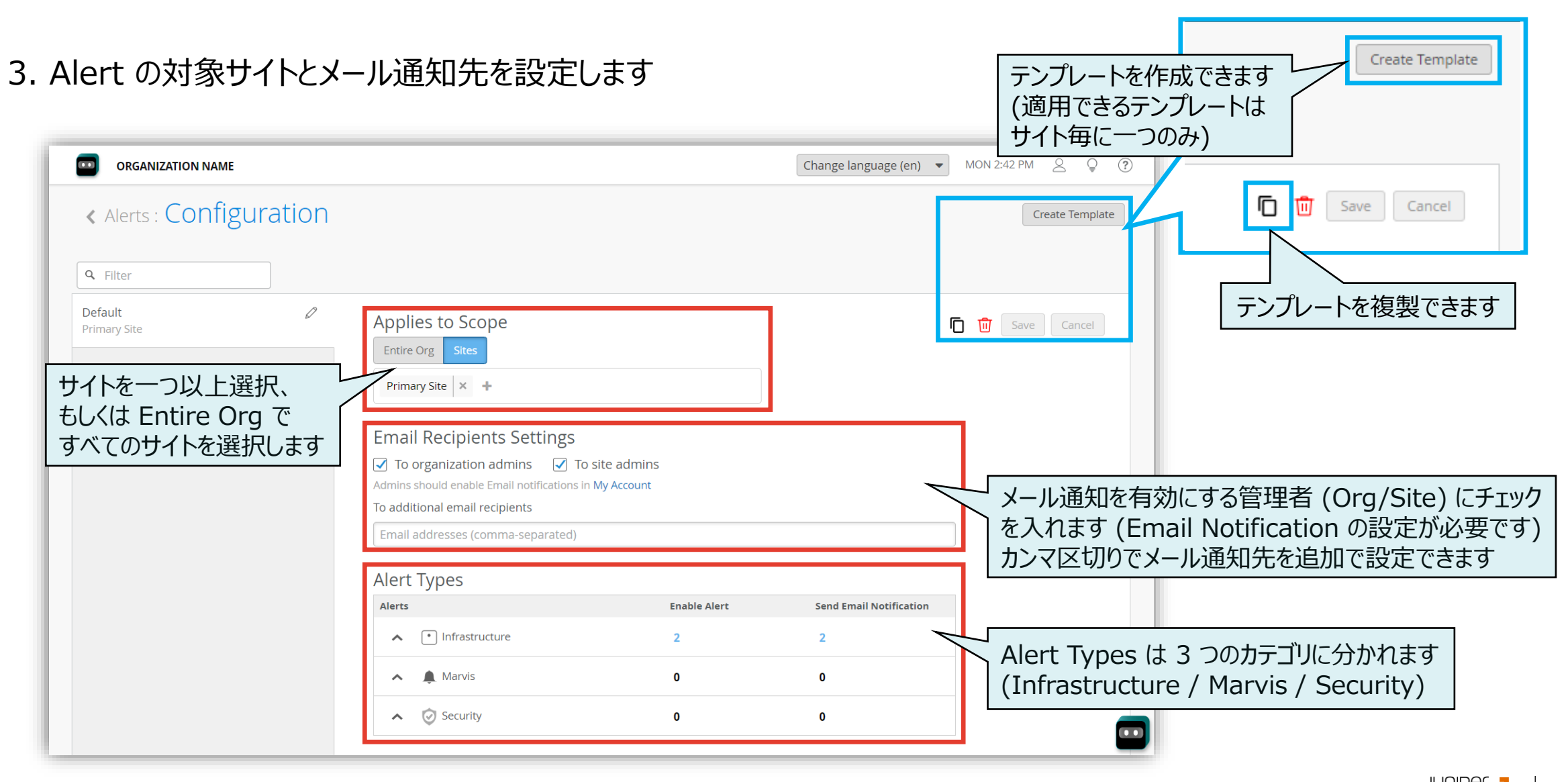

### Alert フレームワークの設定 - Alert の設定

 Alert Types から有効にしたい Alert の [Enable Alert] にチェックを入れ、あわせてメール通知する場合は [Send Email Notification] にもチェックを入れます ※Send Email Notification の有効化には Enable Alert の有効化が必要です

| Alert T | ypes                                                    |                          |                   |                         |   |
|---------|---------------------------------------------------------|--------------------------|-------------------|-------------------------|---|
| Alerts  |                                                         | I                        | Enable Alert      | Send Email Notification |   |
| ~ (     | Infrastructure                                          |                          |                   |                         |   |
|         | ARP Failure                                             | E                        |                   | $\checkmark$            |   |
|         | DHCP Failure                                            |                          |                   |                         |   |
|         | DNS Failure     DNS Failure     Mist Edge Fan Unplugged | ペンのアイコンがつい<br>パラメータ設定が可能 | ー<br>にものは追<br>能です | 宣加の                     |   |
|         |                                                         |                          |                   |                         |   |
|         | Mist Edge cpu usage high                                |                          |                   |                         |   |
|         | Mist Edge disconnected from                             | n cloud                  |                   |                         |   |
|         | Aist Edae disk usere hiah                               |                          | $\square$         | $\square$               | • |

|                                                                                     | Edit ARP Failure Threshold     X       Alert if there are     10     failures or     10     clients                          |
|-------------------------------------------------------------------------------------|----------------------------------------------------------------------------------------------------|
| 5. 必要に応じてペンのアイコンからしきい値の設定を行います                                                      | failing within 10 minutes per server ARP 障害のしきい値設定                                                                           |
| Alerts                                                                              | Save Cancel                                                                                                    |
| ✓ ● Infrastructure                                                                  | Edit DHCP Failure Threshold                                                                                                  |
| ARP Failure                                                                         | Alert if there are 20 failures or 10 clients                                                                                 |
| DHCP Failure                                                                        | failing within 10     minutes per server     DHCP 障害のしきい値設定                                                                  |
| DNS Failure                                                                         | This is a global setting - it applies to all DHCP failure alerts in the entire organization Save Cancel                      |
| <ul> <li>Device offline</li> <li>(alert immediately when device offline)</li> </ul> | Edit DNS Failure Threshold     X       Alert if there are 30 failures or 20 clients                                          |
|                                                                                     | failing within 10 minutes per server DNS 障害のしきい値設定                                                                           |
|                                                                                     | This is a global setting - it applies to all DNS failure alerts in the entire organization           Save         Cancel     |
|                                                                                     | Edit Device Offline Threshold                                                                                                |
|                                                                                     | Device offline for 0 minutes This is a global setting - it applies to all Device Offline alerts in the Device Offline のしきい値設 |

6

5.

## Alert フレームワークの設定 - 管理者のメール通知設定

1. [人型のアイコン] から [My Account] を 選択します

| TUE, 05:33 PM 🖉 💡 🕐              |
|----------------------------------|
| Mist Juniper<br>@juniper.net 🕑 🗘 |
| My Account                       |
| About                            |
| Sign Out                         |
|                                  |

 Email Notification の [Enable] のチェックボックスを 有効にすると設定項目が表示されます

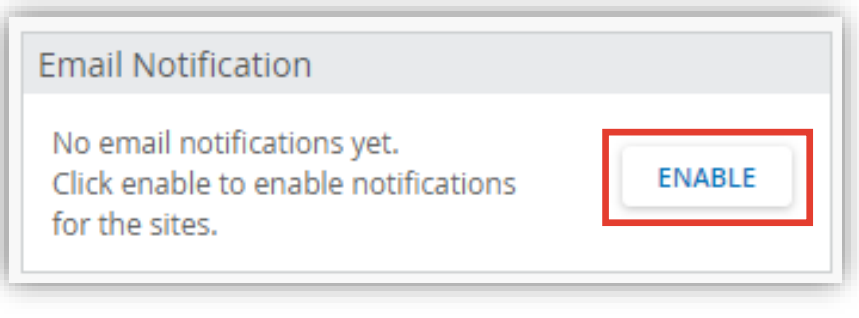

Alert フレームワークの設定 - 管理者のメール通知設定

#### 3. メール通知を有効にします

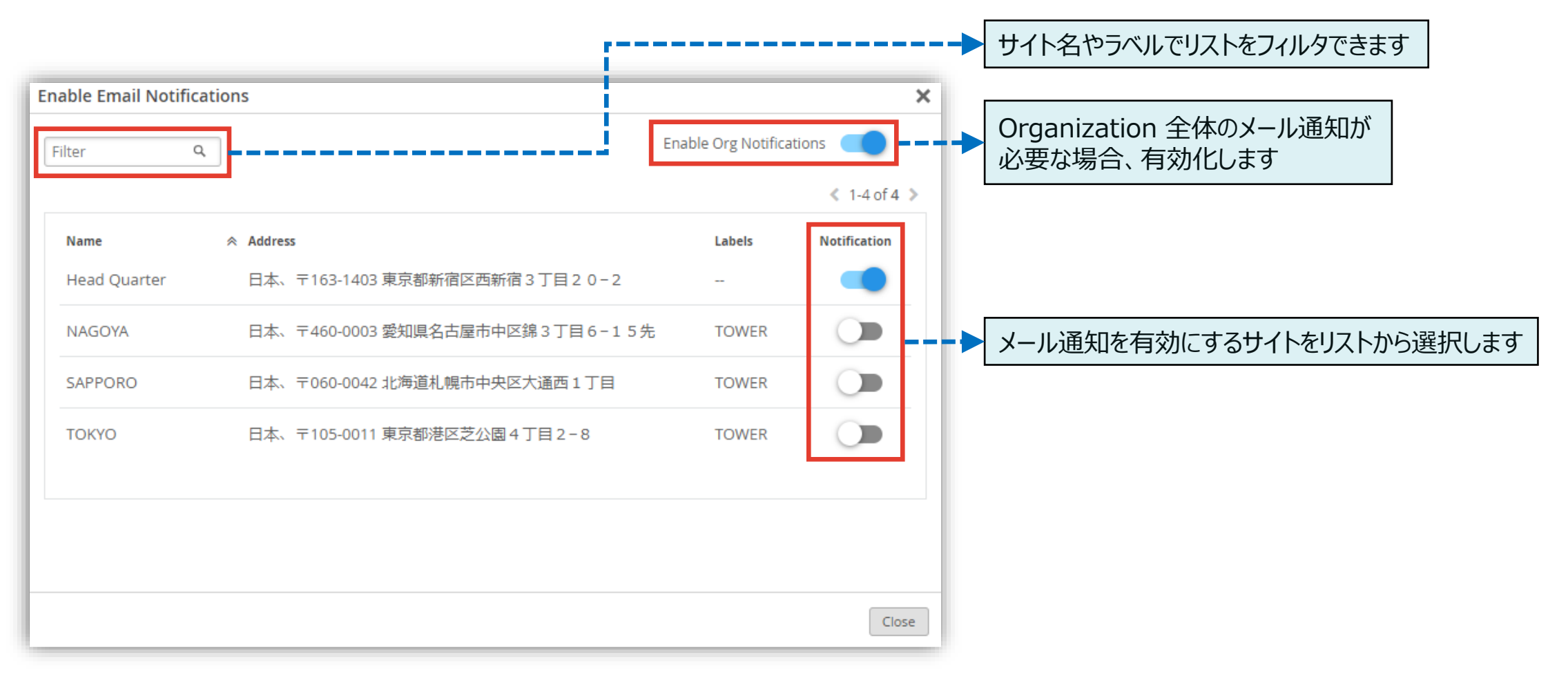

8

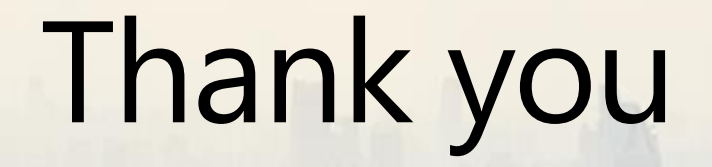

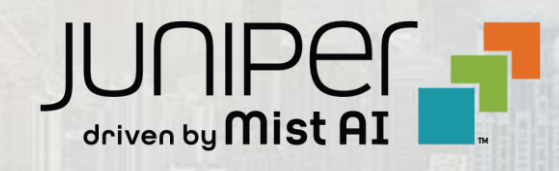